## CARA MENJALANKAN PROGRAM

- 1. Melakukan instalasi XAMPP sebagai web server
- 2. Text editor : bisa sublime, notepad++, dan lain-lain
- 3. Buka webserver localhost di browser : mozilla atau google chrome
- 4. Membuat database dengan nama prawirocell, lalu import database prawirocell kedalam database baru yang baru dibuat tadi
- 5. Jika sudah, dapat mengakses halaman admin dengan URL : localhost/prawirocell/admin.php, maka akan manampilkan tampilan :

|   | Masuk Sebagai |   |
|---|---------------|---|
|   | ADMIN         |   |
| - | TEKNISI       | - |
|   |               |   |

- Masuk sebagai admin : Username = admin, Password = 1234
- Masuk sebagai teknisi : Username = nur, Password = nur123
- Aplikasi ini digunakan untuk monitoring service handphone, yang pertama dilakukan oleh admin yaitu melakukan input data handphone, dapat dilihat pada gambar dibawah ini

| 🎲 Prawiro CELL                                                         | ≡ <sup>م</sup>    | <ul> <li>Image: A set of the set of the</li></ul> |
|------------------------------------------------------------------------|-------------------|----------------------------------------------------------------------------------------------------|
| Beranda                                                                | INPUT DATA HANI   | DPHONE                                                                                                    |
| <b>Q</b> Pencarian                                                     | ID Handphone      | HP005                                                                                                    |
| 🕂 Tabel Data >                                                         | Merk<br>Handphone | Merk Handphone                                                                                                    |
| E Form Input V                                                         | Tipe              | Tipe Handphone                                                                                                    |
| <ul> <li>Input Data Handphone</li> <li>Input Data Pelanggan</li> </ul> | Imei              | Imei Handphone                                                                                                    |
| D Input Service Barang Masuk                                           | Handphone         |                                                                                                    |
| 🗅 Input Berita                                                         | Simpan Rese       |                                                                                                    |
| 🛦 Laporan >                                                            |                   |                                                                                                    |

7. Input data pelanggan digunakan untuk memasukkan pelanggan baru yang melakukan pertama kali service di Prawiro CELL

| 🎲 Prawiro CELL             | ≡ ۹             | •              |
|----------------------------|-----------------|----------------|
| Beranda                    | INPUT DATA PELA | NGGAN          |
| e Pencarian                | ID Pelanggan    | P005           |
| 👬 Tabel Data >             | Nama            | Nama Pelanggan |
| Form Input 🗸               | Alamat          |                |
| Input Data Handphone       | Nomor HP        | //<br>Nomor HP |
| 🗅 Input Data Pelanggan     |                 |                |
| Input Service Barang Masuk | Save Reset      |                |
| 🗅 Input Berita             |                 |                |
| ▲ Laporan >                |                 |                |

8. Input data service digunakan untuk memasukkan data service kerusakan handphone, pada form ini admin melakukan penginputan data berupa nama pelanggan yang melakukan service, kemudian ada data handphone berupa kerusakan dan teknisi yang menangani kerusakan tersebut, dapat dilihat pada gambar dibawah ini

| 🎲 Prawiro CELL                                      | ≡ Q                        |             |                                          | •                                                       |
|-----------------------------------------------------|----------------------------|-------------|------------------------------------------|---------------------------------------------------------|
| Beranda                                             | INPUT SERVICE BARANG MASUK | <           |                                          |                                                         |
| <br>e, Pencarian                                    | ID Service                 | SV202008005 |                                          |                                                         |
| 🗮 Tabel Data >                                      | Nama Pelanggan             | Pak Guntara |                                          | ıbah Pelanggan                                          |
| E Form Input V                                      | Barang Yang di tinggal     | Aksesoris   |                                          |                                                         |
| 🗅 Input Data Handphone                              | Tanggal Masuk              | 08/24/2020  |                                          |                                                         |
| Input Data Pelanggan     Input Service Barang Masuk | Tambah Handphone           | Keluhan     | Estimasi Teknisi<br>Pengerjaan<br>(Hari) | Record                                                  |
| 🕒 Input Berita                                      | A30   Samsung   21474 🔻    |             | TKS02                                    | Nur 👻                                                   |
| A Laporan y                                         |                            | h           |                                          | Activate Windows<br>Go to Settings to activate Windows. |

9. Input data berita digunakan untuk menginputkan informasi terbaru dari toko /

Prawiro CELL tersebut,

| 🎲 Prawiro CELL             | ≡ Q          |           |                    | •                                                       |
|----------------------------|--------------|-----------|--------------------|---------------------------------------------------------|
| Beranda                    | INPUT BERITA |           |                    |                                                         |
| <b>Q</b> Pencarian         | ID           | B002      |                    |                                                         |
| 📅 Tabel Data >             | Judul        | Judul     |                    |                                                         |
| E Form Input 🗸             | Deskripsi    | Deskripsi |                    |                                                         |
| C Input Data Handphone     |              |           |                    |                                                         |
| 🗅 Input Data Pelanggan     | Simpan Rese  | et        |                    |                                                         |
| Input Service Barang Masuk |              |           |                    |                                                         |
| 🗅 Input Berita             |              |           |                    |                                                         |
| 🛕 Laporan >                |              |           |                    |                                                         |
|                            |              |           | Andi Nursulistyono | Activate Windows<br>Go to Settings to activate Windows. |

10. Untuk proses bisnis pada skripsi ini, pertama melakukan login sebagai teknisi. Jika

berhasil maka akan menampilkan :

| Prawiro CELL         | Ξq                                  |                             |                       | 0       |
|----------------------|-------------------------------------|-----------------------------|-----------------------|---------|
|                      | Beranda                             |                             |                       |         |
| - Beranda            |                                     |                             |                       |         |
| <b>e</b> , Pencarian | Dashboard                           | put Pelanggan Input Service | Input Handphone       | Laporan |
| 🕂 Tabel Data >       |                                     |                             |                       |         |
| E Form Input >       | Data<br>Service Handphone Prawiro ( | CELL                        |                       |         |
| 🛕 Laporan 💦 👌        | 1                                   | +                           |                       | ±       |
|                      | 4                                   | 4                           | 4                     | 3       |
|                      | Total Pelanggan                     | Total Service               | Data Handphone        | Teknisi |
|                      |                                     |                             |                       |         |
|                      | 0                                   | 2                           | 0                     |         |
|                      | Handphone Baru                      | Handphone Sedang Dikerjakan | Pengambilan Handphone |         |
|                      |                                     |                             |                       |         |

 Terdapat menu pencarian digunakan untuk mencari nomor service pelanggan, selain itu dapat menampilkan informasi service dan melakukan cetak data service

| 🎲 Prawiro CELL | ≡ ٩ <b>○</b>                                                |  |  |  |  |  |
|----------------|-------------------------------------------------------------|--|--|--|--|--|
| Beranda        | PENCARIAN DATA SERVICE                                      |  |  |  |  |  |
|                | Tampil 10 v data Cari:                                      |  |  |  |  |  |
| Rencarian      | D Carina Delawara Talaiti Taran Marka Orai                  |  |  |  |  |  |
| 🚆 Tabel Data > | ilo service 🕆 Pelaniggan iektrisi ianggal masuk. Opsi       |  |  |  |  |  |
| Form Input >   | SV202006001 Anggita Yono 2020-06-16 Cetak Lihat             |  |  |  |  |  |
| 🛕 Laporan >    | SV202006002 Ratih Yono 2020-06-28 Cetak Lihat               |  |  |  |  |  |
|                | SV202007003 Nur Najmi Wicaksana Yono 2020-07-23 Cetak Lihat |  |  |  |  |  |
|                | SV202008004 Pak Guntara Nur 2020-08-18 Cetak Lihat          |  |  |  |  |  |
|                | Menampilkan 1 - 4 dari 4 data Sebelumnya 1 Berikutnya       |  |  |  |  |  |

Gambar diatas tampilan untuk tabel pencarian

| 🏹 Prawiro CELL | ≡ વ             |                 |         |           |                   | 0                         |
|----------------|-----------------|-----------------|---------|-----------|-------------------|---------------------------|
| Beranda        | INFORMASI DA    | TA SERVICE HAND | OPHONE  |           |                   |                           |
| e, Pencarian   | Informasi Servi | ce Handphone    |         |           | Informasi Service | e Handphone               |
| ቿ Tabel Data   | Nama Teknisi    | : Yono          |         |           | Alamat            | : Wirogunan               |
| Form Input     | Tanggal Masuk   | : 2020-06-16    |         |           | Nomor HP          | :088999000111             |
| 🛕 Laporan 💦    | Aksesoris       | : Case hitam    |         |           |                   |                           |
|                | Biaya           | : Rp 0          |         |           |                   |                           |
|                | Kembali         |                 |         |           |                   |                           |
|                | Informasi Hand  | ohone           |         |           |                   |                           |
|                | Nomor Han       | lphone          | Keluhan | Kerusakan | Item Baru         | Estimasi Activate Windows |

Gambar diatas merupakan detail dari tabel pencarian

| Prawirotaman                         |                                               |                          | · ODI I        |             |                  |
|--------------------------------------|-----------------------------------------------|--------------------------|----------------|-------------|------------------|
| Brontokusuman, H<br>Kota Yogyakarta, | tec. Mergangsan<br>Daerah Istimewa Yogyakarta | 🐨 Prav                   | viro CELL      | Destination | EPSON L210 Serie |
| Nomor Service                        | SV202006001                                   | Tanggal Masu             | k 2020-06-16   | Pages       | All              |
| Pelanggan<br>Nomor HP                | Anggita<br>088999000111                       | Barang Yang<br>Ditinggal | Case hitam     |             |                  |
| Nor                                  |                                               | Values                   | Pollowed Alex? | Copies      | 1                |
| 1                                    | F1   OPPO                                     | tidak bisa dicas         | 3              |             |                  |
|                                      |                                               |                          |                | Layout      | Portrait         |
| Tanggal : 24-                        | 08-2020   Pukul 19:58:38                      |                          |                | Color       | Color            |
|                                      |                                               |                          |                |             |                  |

Gambar diatas digunakan untuk mencetak data dari data service

12. Lalu terdapat sub menu yaitu Tabel Data,

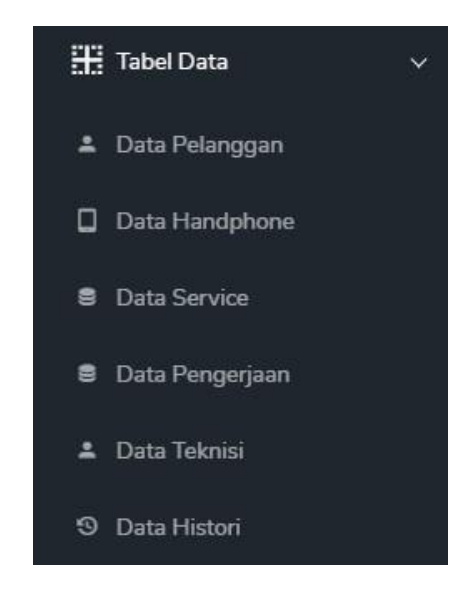

Data pelanggan digunakan untuk menampilkan tabel data dari pelanggan yang telah diinputkan oleh admin dan terdapat tiga aksi yaitu lihat, ubah dan hapus, dapat dilihat pada gambar dibawah ini.

| n Pelanggan  |                                              |                                                                                      |                                                                                                    |                                                                                                    |
|--------------|----------------------------------------------|--------------------------------------------------------------------------------------|----------------------------------------------------------------------------------------------------|----------------------------------------------------------------------------------------------------|
|              |                                              |                                                                                      |                                                                                                    |                                                                                                    |
| ID Pelanggan | Nama Pelanggan                               | Alamat                                                                               | Nomor HP                                                                                                    | Aksi                                                                                                    |
| P004         | Pak Guntara                                  | YK                                                                                   | 1234567890                                                                                                    | Lihat Ubah Hapus                                                                                                    |
| P003         | Nur Najmi Wicaksana                          | Bantul                                                                               | 08123888                                                                                                    | Lihat Ubah Hapus                                                                                                    |
| P002         | Ratih                                        | Sleman                                                                               | 081234567890                                                                                                    | Lihat Ubah Hapus                                                                                                    |
| P001         | Anggita                                      | Wirogunan                                                                            | 088999000111                                                                                                    | Lihat Ubah Hapus                                                                                                    |
|              | ID Pelanggan<br>P004<br>P003<br>P002<br>P001 | ID PelangganNama PelangganP004Pak GuntaraP003Nur Najmi WicaksanaP002RatihP001Anggita | ID PelangganNama PelangganAlamatP004Pak GuntaraYKP003Nur Najmi WicaksanaBantulP002RatihSlemanP001AnggitaWirogunan | ID PelangganNama PelangganAlamatNomor HPP004Pak GuntaraYK1234567890P003Nur Najmi WicaksanaBantul08123888P002RatihSleman081234567890P001AnggitaWirogunan08899000111 |

Data handphone digunakan untuk menampilkan tabel data dari data handphone yang telah diinputkan oleh admin dan terdapat tiga aksi yaitu lihat, ubah dan hapus, dapat dilihat pada gambar dibawah ini.

| DATA HAN | DATA HANDPHONE |                |                |                |                  |  |  |
|----------|----------------|----------------|----------------|----------------|------------------|--|--|
| Tambah H | landphone      |                |                |                |                  |  |  |
| Nomor    | ID Handphone   | Merk Handphone | Seri Handphone | Imei Handphone | Aksi             |  |  |
| 1        | HP004          | Samsung        | A30            | 2147483647     | Lihat Ubah Hapus |  |  |
| 2        | HP003          | Realme         | Realme 3       | 184237875      | Lihat Ubah Hapus |  |  |
| 3        | HP002          | ADVAN          | S7             | 123456789      | Lihat Ubah Hapus |  |  |
| 4        | HP001          | OPPO           | F1             | 1234567899     | Lihat Ubah Hapus |  |  |
|          |                |                |                |                |                  |  |  |

Data service digunakan untuk menampilkan tabel data dari data service yang telah diinputkan oleh admin dan terdapat tiga aksi yaitu lihat, ubah dan hapus, dapat dilihat pada gambar dibawah ini.

| DATA SER | VICE                 |              |               |                |                  |
|----------|----------------------|--------------|---------------|----------------|------------------|
| Tambah 1 | Service Barang Masuk |              |               |                |                  |
| Nomor    |                      | ID Pelanggan | Tanggal Masuk |                |                  |
| 1        | SV202008004          | P004         | 2020-08-18    | Softcase       | Lihat Ubah Hapus |
| 2        | SV202007003          | P003         | 2020-07-23    | softcase bunga | Lihat Ubah Hapus |
| 3        | SV202006002          | P002         | 2020-06-28    | Case putih     | Lihat Ubah Hapus |
| 4        | SV202006001          | P001         | 2020-06-16    | Case hitam     | Lihat Ubah Hapus |

Data pengerjaan digunakan untuk menampilkan tabel data dari data pekerjaan yang telah diinputkan oleh admin dan terdapat tiga aksi yaitu lihat, ubah dan hapus, dapat dilihat pada gambar dibawah ini.

| DATA PEKERJAAN |              |             |            |              |                   |                  |                  |  |  |
|----------------|--------------|-------------|------------|--------------|-------------------|------------------|------------------|--|--|
| No             | ID Pekerjaan |             | ID Teknisi | ID Handphone | Keluhan           | Total Biaya (Rp) | Aksi             |  |  |
| 1              | 61           | SV202008004 | TKS02      | HP004        | lcd pecah         |                  | Lihat Ubah Hapus |  |  |
| 2              | 58           | SV202007003 | TKS04      | HP002        | flash juga        |                  | Lihat Ubah Hapus |  |  |
| 3              | 56           | SV202006001 | TKS04      | HP001        | tidak bisa dicas  |                  | Lihat Ubah Hapus |  |  |
| 4              | 55           | SV202006002 | TKS04      | HP002        | sinyal gak muncul |                  | Lihat Ubah Hapus |  |  |
|                |              |             |            |              |                   |                  |                  |  |  |

Data teknisi digunakan untuk menampilkan tabel data dari data teknisi yang telah diinputkan oleh admin dan terdapat dua aksi yaitu ubah dan hapus, dapat dilihat pada gambar dibawah ini.

| DATA TEKNISI   |            |              |          |          |         |            |  |  |  |  |
|----------------|------------|--------------|----------|----------|---------|------------|--|--|--|--|
| Tambah Teknisi |            |              |          |          |         |            |  |  |  |  |
| No             | ID Teknisi | Nama Teknisi | Username | Password | Level   | Aksi       |  |  |  |  |
| 1              | TKS04      | Yono         | yono     | yono123  | teknisi | Ubah Hapus |  |  |  |  |
| 2              | TKS03      | Sulis        | sulis    | sulis123 | teknisi | Ubah Hapus |  |  |  |  |
| 3              | TKS02      | Nur          | nur      | nur123   | teknisi | Ubah Hapus |  |  |  |  |
|                |            |              |          |          |         |            |  |  |  |  |
|                |            |              |          |          |         |            |  |  |  |  |

13. Terdapat menu laporan digunakan untuk menampilkan data laporan berdasarkan tanggal masuk service handphone selain itu admin juga dapat melakukan cetak pada laporan tersebut.

| PORAN P    | EKERJAAN              |              |                            |                 |                                |
|------------|-----------------------|--------------|----------------------------|-----------------|--------------------------------|
| Tangga     | al Awal bulan/hari    | i/tahun      | i Tanggal Akhir bulan/h    | ari/tahun 🗯     | Tampil                         |
| Periode Ta | nggal : 06/01/2020 s/ | d 08/24/2020 |                            |                 |                                |
| Tampil 10  | ✓ data                |              |                            |                 | Cari:                          |
| No †       | ID Service            | Teknisi 斗    | Handphone †1               | Tanggal Masuk 斗 | Tanggal Keluar 👔 Total Biaya 👔 |
| 1          | SV202008004           | Nur          | A30   Samsung   2147483647 | 2020-08-18      |                                |
| 2          | SV202007003           | Yono         | S7   ADVAN   123456789     | 2020-07-23      | -                              |
| 3          | SV202006001           | Yono         | F1   OPPO   1234567899     | 2020-06-16      |                                |
| 4          | SV202006002           | Yono         | S7   ADVAN   123456789     | 2020-06-28      | Activate Windows               |

14. Setelah admin melakukan input data, maka terknisi mendapatkan pekerjaan terbaru, disini saya login sebagai teknisi dengan username tri dan password tri123, maka akan tampil halaman utama teknisi dapat diliha pada gambar dibawah ini.

| 💝 Prawiro CELL           | ≡ ٩ ○        |             |         |           |                   |            |                               |  |
|--------------------------|--------------|-------------|---------|-----------|-------------------|------------|-------------------------------|--|
| DATA PEKERJAAN HANDPHONE |              |             |         |           |                   |            |                               |  |
| Tabal Data               | ID Pekerjaan | ID Service  | Teknisi | Handphone | Keluhan           | Status     | Aksi                          |  |
| E Data Pengerjaan        | 58           | SV202007003 | TKS04   | HP002     | flash juga        | DIKERJAKAN | Lihat Update Status Pekerjaan |  |
| စ Data Histori           | 56           | SV202006001 | TKS04   | HP001     | tidak bisa dicas  | SELESAI    | Lihat Update Status Pekerjaan |  |
|                          | 55           | SV202006002 | TKS04   | HP002     | sinyal gak muncul | SELESAI    | Lihat Update Status Pekerjaan |  |

Maka terdapat data pengerjaan yang akan dikerjakan oleh teknisi, terdapat dua aksi yaitu lihat dan update data. Berikut tampilan dari update data pengerjaan

| INPUT DATA PELA | NGGAN       |    |
|-----------------|-------------|----|
|                 |             |    |
| ID Pekerjaan    | 58          |    |
| ID Service      | SV202007003 |    |
| Teknisi         | TKS04       |    |
| Handphone       | HP002       |    |
| Keluhan         | flash juga  |    |
|                 |             | // |
| Item Kerusakan  | lcd cd      |    |
|                 |             | // |
| Item Baru       | lcd xxx     |    |
|                 |             | 1  |
| Estimasi        | 2 Hari      |    |
| Pengerjaan      |             |    |

15. Setelah teknisimelakukan update status pengerjaan maka user/pelanggan dapat melakukan pengecekan status pengerjaan handphone di Prawiro CELL melalui menu pencarian di halaman user/pelanggan. Untuk dapat melihat status pengerjaan, pelanggan dapat mengakses halaman utama yaitu index.php dapat dilihat pada gambar dibawah ini.

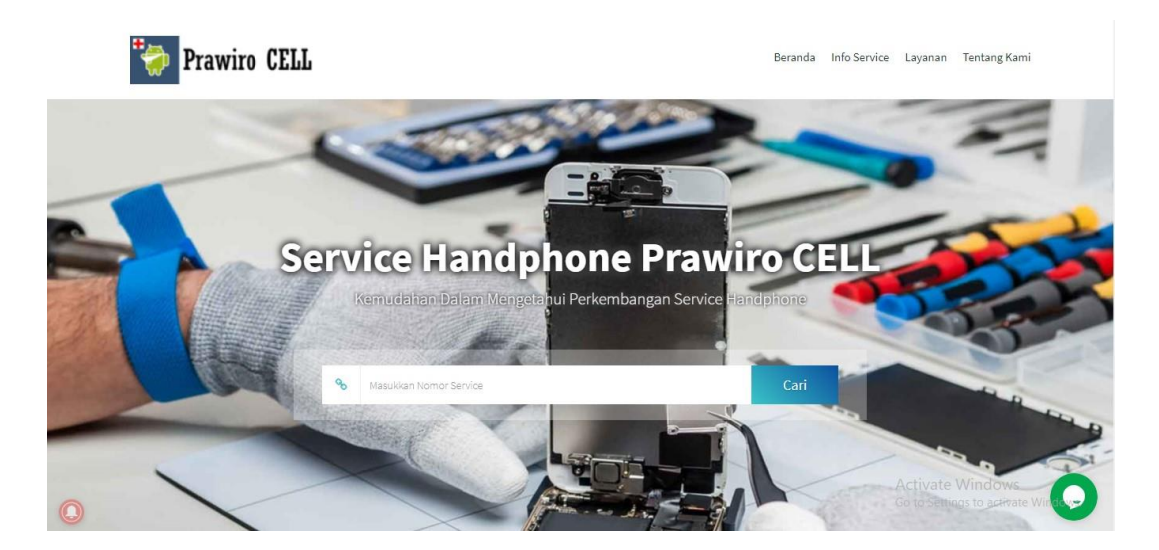

16. Kemudian terdapat menu pencarian, pada menu ini pelanggan memasukkan nomor transaksi service untuk dapat melihat status pengerjaan, jika sudah memasukkan nomor service maka akan menampilkan tampilan sebagai berkut

| 🏹 Prav             | viro CELL     |           |                          |                        | Beranda                      | Info Service | Layanan | Tentang Kami         |
|--------------------|---------------|-----------|--------------------------|------------------------|------------------------------|--------------|---------|----------------------|
|                    |               |           |                          |                        |                              |              |         |                      |
| Informasi Service  | e & Pelanggan | Informasi | Handphone                |                        |                              |              |         |                      |
| Pelanggan          | Anggita       | No        | Handphone                | Item Kerusakan         |                              | ltem Baru    | E<br>P  | stimasi<br>engerjaan |
| Service            | SV202006001   | 1         | F1 - OPPO -              | konektor casa          | konektor casa konektor cassa |              | а З     | Hari                 |
| Biaya<br>Perkiraan | Rp 0          |           | 1234567899               |                        |                              |              |         |                      |
|                    |               | Tangga    | Tanggal Update Handphone |                        |                              |              | к       | eterangan            |
|                    |               | ✓ 202     | 20-07-22                 | F1 - OPPO - 1234567899 |                              |              | q       | we                   |

Pada halaman ini user/pelanggan dapat mengecek sampai manakah pengerjaan handphone dari pelanggan tersebut.

17. Selain itu pelanggan dapat menerima notifikasi jika terdapat info mengenai toko Prawiro CELL yaitu dengan cara berlangganan

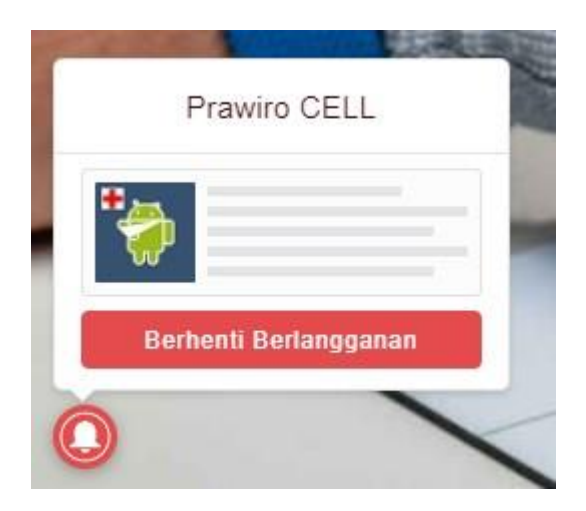

Jika pelanggan sudah berhasil berlangganan maka pelanggan mendapatkan informasi jika terdapat update terbaru dari toko Prawiro CELL.

18. Pada aplikasi ini melakukan implementasi pada progressive web apps menggunakan teknologi service worker. Service worker dijalankan jika kedaan jaringan oleh user sedang buruk, disitulah peran penting dari service worker dibutuhkan. Untuk mengecek apakah service worker berjalan, pelanggan dapat menonaktifkan jaringan internet kemudian melakukan reoload website, jika berhasil reoload dan menampilkan halaman yang di akses tadi maka service worker berhasil di terapkan pada website tersebut, jika tidak maka data pada website tidak dapat di cache dan hanya menampilkan tampilan gambar offline.